# NASTAVENÍ WDS REŽIMU NA ROUTERECH TENDA S BROADCOM CHIPSETEM

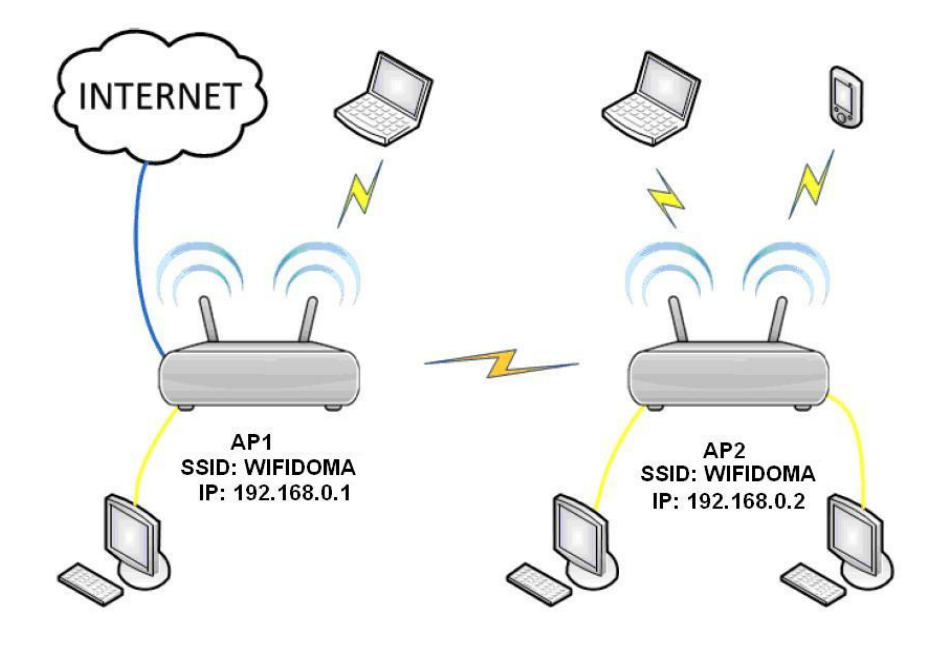

K dispozici jsou dvě verze manuálu:

- A) Stručný manuál
- B) Podrobný manuál včetně printscreenů

## A) Stručný manuál

Nastavení AP2:

- 1) Změňte IP adresu na 192.168.0.2.
- 2) Nastavte SSID WiFi sítě, u obou jednotek je nutné zvolit stejné, např. "Wifidoma".
- 3) Kanály je nutné u obou jednotek zvolit stejné, např. 1 a 5.
- 4) Zabezpečení je také nutné zvolit o obou shodné, např. WPA2-PSK, šifrování AES, heslo "test2011" (pro nastavení zabezpečení zvolte WPS: Disable).
- 5) Konfigurace je prozatím hotova, ponechejte tuto jednotku zapnutou.

Nastavení AP1:

- 1) Nastavte WAN rozhraní pro připojení k Internetu, např. DHCP nebo Static IP.
- 2) IP adresu ponechejte nastavenou 192.168.0.1.
- 3) Nastavte SSID Wifi sítě, u obou jednotek je nutné zvolit stejné, např. "Wifidoma".
- 4) Kanály je nutné u obou jednotek zvolit stejné, např. 1 a 5.
- 5) Zabezpečení je také nutné zvolit o obou shodné, např. WPA2-PSK, šifrování AES, heslo "test2011" (pro nastavení zabezpečení zvolte WPS: Disable).
- Nyní aktivujte funkci WDS, zvolte Scan, a vyberte ze seznamu jednotku AP2. Poté se zobrazí dotaz, jestli se opravdu chcete připojit k tomuto AP, zvolte OK. Pozn. Pokud se žádné jednotky nezobrazí, celou akci opakujte – zvolte Close a poté znovu Open, vyberte AP a potvrďte OK.
- 7) Nastavení této jednotky je kompletní, ponechejte ji zapnutou.

Konečné nastavení AP2:

- 1) Nyní aktivujte funkci WDS, zvolte Scan, a vyberte ze seznamu jednotku AP1. Poté se zobrazí dotaz, jestli se opravdu chcete připojit k tomuto AP, zvolte OK.
- 2) Na této jednotce nyní vypněte DHCP Server.

Oba routery restartujte a nastavení je u konce.

B) Podrobný manuál včetně printscreenů

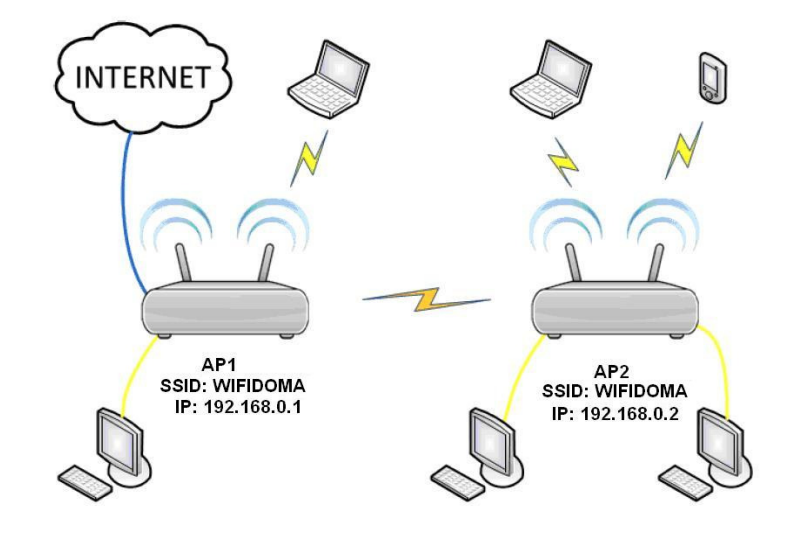

## 1) Nastavení AP2

1.1) Propojte AP2 s PC pomocí kabelu RJ45 a zadejte do webového prohlížeče IP adresu 192.168.0.1.

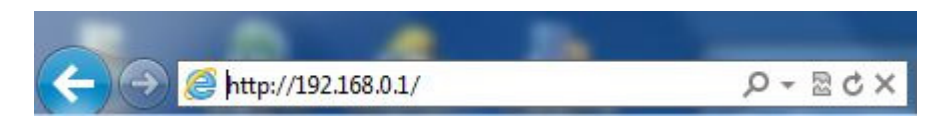

1.2) Zvolte "Advanced Settings" v pravém horním rohu.

|                    | enda                                            | <u>Advanced Settings</u> |
|--------------------|-------------------------------------------------|--------------------------|
|                    | Internet Access                                 |                          |
| Access Method:     | • ADSL Dial-up O DHCP                           |                          |
| Access Account:    |                                                 |                          |
| Access Password:   |                                                 |                          |
| For                | other access methods "click "Advanced Settings" |                          |
| W                  | ireless encryption                              |                          |
| Wireless password: | (can only enter § characters)                   |                          |
|                    | Ok Cancel                                       |                          |

1.3) Zvolte "Advanced Settings" a dále "LAN Settings". Zde změňte IP adresu, např. 192.168.0.2, viz. obrázek, aby nedocházelo ke kolizi IP adresy s AP1. Router se poté restartuje.

| Te                         | nda                    | ]                     |                   |                      |                  |                 |                                                           |   |
|----------------------------|------------------------|-----------------------|-------------------|----------------------|------------------|-----------------|-----------------------------------------------------------|---|
| Advanced<br>Settings       | Wireless<br>settings   | DHCP<br>Server        | Virtual<br>Server | Security<br>settings | Routing settings | System<br>Tools |                                                           |   |
| System Status<br>MAC Clone | WAN settings           | LAN settings          | DNS settin;       | gs Bandwidt          | h control Tra    | ffic statistics | -                                                         |   |
| π                          | iis page is used to se | t the basic network j | parameters for LA | N.                   |                  |                 | Help information<br>Set the router's LAN IP an            | d |
|                            | LAN MAC add            | ress C8:3A:35:46:     | 65:10             |                      |                  |                 | Subnet Mask. The default IP<br>Address is 192 168 0 1 and |   |
|                            | IP add                 | ress 192.168.0.2      | 2                 |                      |                  |                 | default Subnet Mask                                       |   |
|                            | Subnet M               | ask 255.255.25        | 5.0               |                      |                  |                 | 255.255.255.0.                                            |   |
|                            |                        | 0                     | k Cancel          |                      |                  |                 |                                                           |   |

- 1.4) Zadejte do webového prohlížeče nově IP adresu na 192.168.0.2 viz. bod 1.1).
  Po zobrazení úvodní stránky zvolte opět "Advanced settings". Pokud se úvodní stránka nezobrazuje, restartujte PC.
- 1.5) Zvolte "Wireless Settings" a zadejte:
  - SSID, např. "Wifidoma",
  - Channel kanál, na kterém má WiFi vysílat, např. "Channel 1",
  - Extension Channel druhý kanál, na kterém má WiFi vysílat, např. "Channel 5",
  - Potvrďte OK.

| Advanced<br>Settings | Wireless<br>settings    | DHCP<br>Server         | Virtual<br>Server   | Security<br>settings | Routing<br>settings | System<br>Tools |                                                                                                    |
|----------------------|-------------------------|------------------------|---------------------|----------------------|---------------------|-----------------|----------------------------------------------------------------------------------------------------|
| /ireless Basic       | Settings Wireles        | ss Security            | Access Contro       | Connection           | n Status            |                 |                                                                                                    |
| <b>▼</b> E           | nable wireless function |                        | 1                   | O.V                  |                     |                 | Help information<br>You only need to set the<br>wireless basic information on                                                  |
|                      | Wireless Working Mod    | e Wirele               | ss Access Point(AP) | O Network Bridg      | ge(WDS)             |                 | this page, we suggest you set                                                                                                  |
| 1.1                  | Network Mod             | e Tib/g/n<br>O Wifidom | a mode              |                      |                     |                 | keep the other items the default<br>SSID:The network name                                                                      |
|                      | Broadcast(SSID          | ) 💿 Enable             | © Disable           |                      |                     |                 | shared by all the devices in the<br>wireless network.                                                                          |
|                      | Channe                  | a 2412MH               | z (Channel 1) 📼     |                      |                     |                 | SSID Broadcast: When                                                                                                    |
|                      | WMM Capabl              | e 💿 Enable             | O Disable           |                      |                     |                 | wireless clients search for the<br>wireless networks to connect in                                                             |
|                      | APSD Capabl             | e 🔘 Enable             | Oisable             |                      |                     |                 | the area ,they detect SSID<br>broadcast via the router, if                                                                     |
|                      | Channel Bandwidt        | h 🔾 20 🧕               | 20/40               |                      |                     |                 | selected ,the router will<br>broadcast its SSID to all                                                                         |
|                      | Extension Channe        | a 2432MH               | z (Channel 5) 🔻     |                      |                     |                 | wireless hosts!<br>Channel:You can select                                                                                      |
|                      |                         |                        | Ok Cancel           | ]                    |                     |                 | Auto-select mode, or any of the<br>1-13 channels,try to select the<br>less used channels in your area<br>to avoid interference |

- 1.6) Zvolte "Wireless Security", a poté "WPS Settings: Disable" a dále zadejte:
  - Security Mode zabezpečení, např. "WPA2-PSK",
  - WPA Algorithmus algoritmus zabezpečení, např. "AES",
  - Key klíč zabezpečení, např. "test2011",
  - Potvrďte OK.

| Advanced<br>Settings                                   | Wireless<br>settings                                                                                                    | DHCP<br>Server                                                    | Virtual<br>Server                                              | Security settings                                           | Routing<br>settings | System<br>Tools |                                                                                                    |
|--------------------------------------------------------|----------------------------------------------------------------------------------------------------|-------------------------------------------------------------------|----------------------------------------------------------------|-------------------------------------------------------------|---------------------|-----------------|----------------------------------------------------------------------------------------------------|
| Wireless Basic                                         | Settings Wireles                                                                                                    | s Security                                                        | Access Contro                                                  | 1 Connection                                                | n Status            |                 |                                                                                                    |
| SSID                                                   | "Tenda_466510"<br>Security Mod<br>WPA Algorithm<br>Ke<br>Key Renewal Interva                                                                | e WPA2 - P3<br>s • AES (<br>y test2011)<br>il 3600 Sec            | SK<br>) TKIP () TKIP                                           | ▼<br>&AES                                                   |                     |                 | Help information<br>WPA/WPA2: You can enable<br>personal or mixed mode, but<br>you should make sure that your<br>wireless client support this<br>encryption method. When you<br>are not familiar with the security<br>modes, we suggest using<br>WPA-personal. If you know<br>well about these security modes |
|                                                        | WPS Setting                                                                                                    | s 💿 Disable                                                       | O Enable                                                       |                                                             |                     |                 | you can select any one as long<br>as your wireless client also<br>support it.                                                                                                    |
| Note:<br>802.11<br>encryp<br>among<br>Our co<br>your n | Wireless Security Settin<br>n standard only defines<br>tion methods. Other en<br>different manufacturer<br>mpany has optimized w<br>etwork. | gs<br>Open-None(Dis<br>ryption methods<br>s.<br>ireless encryptio | able), WPA persona<br>are non-standard, a<br>n. Select WPA-AES | I-AES, and WPA2<br>nd compatibility p<br>5 and you can prev | Reset OC            | ess to          |                                                                                                    |

Nyní je z části nastaveno AP2. Ponechejte tuto jednotku zapojenou v napájení.

### 2) <u>Nastavení AP1</u>

2.1) Propojte AP1 s PC pomocí kabelu RJ45 a zadejte do webového prohlížeče IP adresu 192.168.0.1.

Advanced Settings

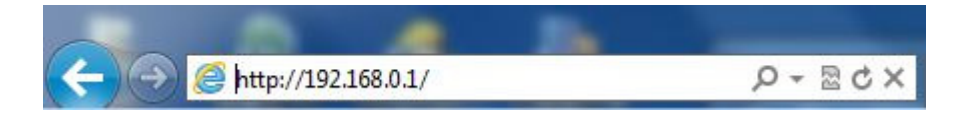

2.2) Zvolte "Advanced Settings" v pravém horním rohu.

| 76                 | enda                                        |  |
|--------------------|---------------------------------------------|--|
|                    | nternet Access                              |  |
| Access Method:     | ADSL Dial-up C DHCP                         |  |
| Access Account:    |                                             |  |
| Access Password:   |                                             |  |
| For oth            | r access methods "click "Advanced Settings" |  |
| W                  | reless encryption                           |  |
| Wireless password: | (can only enter 8 characters)               |  |
|                    |                                             |  |
|                    | Ok Cancel                                   |  |

2.3) Zvolte "Advanced Settings" a dále "WAN Settings". Zde zadejte informace potřebné k připojení k Internetu dle vašeho poskytovatele. Vyberte "DHCP" – přiřadí IP adresu apod. automaticky, nebo "Static IP" – IP adresa apod. budou zadány ručně.

| Advanced<br>Settings       | Wireless<br>settings                | DHCP<br>Server                                  | Virtual<br>Server     | Security settings    | Routing<br>settings | System<br>Tools   |                                                                                                    |
|----------------------------|-------------------------------------|-------------------------------------------------|-----------------------|----------------------|---------------------|-------------------|----------------------------------------------------------------------------------------------------|
| System Status<br>MAC Clone | WAN settings                        | LAN settings                                    | DNS settings          | s Bandwidtl          | a control Tr        | raffic statistics |                                                                                                    |
|                            | Mode DF<br>PF<br>MTU St<br>PF<br>L2 | HCP V<br>POE<br>atic IP NOT mod<br>PTP<br>TP OF | lify it unless necess | sary, the default is | 1500)               |                   | Help information<br>Dynamic IP: If your ISP u<br>DHCP server, please select<br>DHCP, and your ISP will<br>automatically assign these<br>values to you(includes the D<br>server). |

- 2.4) Dále "Wireless Settings". Zadejte:
  - SSID, např. "Wifidoma"
  - Channel kanál, na kterém má WiFi vysílat, např. "Channel 1"
  - Extension Channel druhý kanál, na kterém má WiFi vysílat, např. "Channel 5"
  - Potvrďte OK.

Pozn. Pozor! SSID, Channel, Extension Channel musí být shodné s nastavením na AP1!

| Advanced<br>Settings | Wireless<br>settings   | DHCP<br>Server | Virtual<br>Server  | Security<br>settings | Routing<br>settings | System<br>Tools |                                                                                                    |
|----------------------|------------------------|----------------|--------------------|----------------------|---------------------|-----------------|----------------------------------------------------------------------------------------------------|
| Wireless Basic       | Settings Wirele        | ss Security    | Access Contro      | 1 Connection         | 1 Status            |                 |                                                                                                    |
| 🔽 En:                | able wireless function |                |                    |                      |                     |                 | Help information<br>You only need to set the                                                         |
|                      | Wireless Working Mod   | de 💿 Wirele:   | s Access Point(AP) | O Network Bridg      | ge(WDS)             |                 | wireless basic information on                                                                        |
|                      | Network Mor            | le 11b/g/n     | nixed mode 👻       |                      |                     |                 | only the SSID and channel and                                                                        |
|                      | SSI                    | D Wifidom      | 3                  |                      |                     |                 | keep the other items the defaul<br>SSID:The network name                                             |
|                      | Broadcast(SSII         | D) 💿 Enable    | O Disable          |                      |                     |                 | shared by all the devices in the                                                                     |
|                      | Chann                  | el 2412MH      | (Channel 1) 👻      |                      |                     |                 | SSID Broadcast: When                                                                                 |
|                      | WMM Capab              | le 💿 Enable    | O Disable          |                      |                     |                 | wireless clients search for the<br>wireless networks to connect in                                   |
|                      | APSD Capab             | le 🔘 Enable    | Oisable            |                      |                     |                 | the area ,they detect SSID<br>broadcast via the router, if                                           |
|                      | Channel Bandwid        | th 🔘 20 🔍      | 20/40              |                      |                     | _               | selected ,the router will<br>broadcast its SSID to all                                               |
|                      | Extension Chann        | el 2432MH      | (Channel 5) 👻      |                      |                     |                 | wireless hosts!<br>Channel: You can select                                                           |
|                      |                        |                | Ok Cancel          |                      |                     |                 | Auto-select mode, or any of th<br>1-13 channels,try to select the<br>less used channels in your area |

- 2.5) Zvolte "Wireless Security", a poté "WPS Settings: Disable" a dále zadejte:
  - Security Mode zabezpečení, např. "WPA2-PSK"
  - WPA Algorithmus algoritmus zabezpečení, např. "AES"
  - Key klíč zabezpečení, např. "test2011"
  - Potvrďte OK.

Pozn. Pozor! Security Mode, WPA Algorithmus, Key musí být shodné s nastavením na AP1!

| Advanced<br>Settings | Wireless<br>settings                         | DHCP<br>Server                      | Virtual<br>Server                           | Security<br>settings                    | Routing<br>settings               | System<br>Tools |                                                                                                    |
|----------------------|----------------------------------------------|-------------------------------------|---------------------------------------------|-----------------------------------------|-----------------------------------|-----------------|----------------------------------------------------------------------------------------------------|
| Wireless Basic       | Settings Wire                                | less Security                       | Access Contro                               | 01 Connection                           | n Status                          |                 |                                                                                                    |
| SSID                 | "Tenda_466510"<br>Security M                 | Iode WPA2 -                         | PSK                                         | •                                       |                                   |                 | Help information<br>WPA/WPA2:You can enable<br>personal or mixed mode, but                                                          |
|                      | WPA Algorit                                  | hms 🔍 AES                           |                                             | P&AES                                   |                                   |                 | you should make sure that your<br>wireless client support this<br>encryption method. When you<br>are not familiar with the security |
|                      | Key Renewal Inte                             | Key test2011<br>erval 3600 S        | econd                                       |                                         |                                   |                 | modes, we suggest using<br>WPA-personal. If you know<br>well about these security modes                                             |
|                      | WPS Sett                                     | ings 💿 Disable                      | e 🔿 Enable                                  |                                         | Reset OC                          | DB              | you can select any one as long<br>as your wireless client also<br>support it.                                                       |
| Note: 1              | Wireless Security Se                         | ttings                              |                                             |                                         |                                   |                 |                                                                                                    |
| 802.11<br>encryp     | n standard only defin<br>tion methods. Other | nes Open-None(D<br>encryption metho | isable) ,WPA person<br>ds are non-standard, | al-AES, and WPA2<br>and compatibility p | personal-AES<br>roblems may occur |                 |                                                                                                    |
| among                | different manufactu                          | rers.                               |                                             |                                         |                                   |                 |                                                                                                    |
| Our co<br>your ne    | mpany has optimize<br>etwork.                | d wireless encrypt                  | ion. Select WPA-AE                          | S and you can prev                      | ent others from acce              | ess to          |                                                                                                    |
|                      |                                              |                                     | Ok Cancel                                   |                                         |                                   |                 |                                                                                                    |

2.6) Vraťte se zpět do "Wireless Basic Settings" a zde zvolte "Network Bridge(WDS)"

| Advance<br>Setting | ed Wirele<br>s setting | ss DH<br>js Sei | ICP<br>ver | Virtual<br>Server  | Security<br>settings | Routing<br>settings | System<br>Tools |
|--------------------|------------------------|-----------------|------------|--------------------|----------------------|---------------------|-----------------|
| Wireless B         | asic Settings          | Wireless S      | ecurity    | Access Contr       | ol Connectio         | n Status            |                 |
|                    |                        |                 |            |                    |                      |                     |                 |
|                    | Enable wireless        | function        |            |                    |                      |                     |                 |
|                    | Wireless Wo            | rking Mode      | ) Wireles  | s Access Point(AP) | Network Brid         | ge(WDS)             |                 |
|                    | Net                    | work Mode       | 11b/g/n n  | nixed mode 👻       |                      |                     |                 |
|                    |                        | SSID            | Vifidoma   | i                  |                      |                     |                 |
|                    | Deee                   |                 | D. D       | Dirable            |                      |                     |                 |

- 2.7) Níže v sekci Working Mode: WDS(Repeater mode) zvolte "Open scan". Nyní jednotka prohledá a zobrazí AP dostupné v okolí.
- Pozn. Pokud se žádné jednotky do 30ti vteřin nezobrazí, celou akci opakujte zvolte "Close" a poté znovu "Open scan".

| Extension Channel         | 2432MHz (Channel 5) 🔹 |
|---------------------------|-----------------------|
| Working Mode :WDS(Repeate | r mode)               |
| AP MAC address            |                       |
| AP MAC address            |                       |
|                           | Open scan             |

2.8) Mezi nalezenými jednotkami je také AP2, tuto jednotku lze rozeznat dle zadaného SSID, v našem případě "Wifidoma". Tuto jednotku vyberte, jednotka se zeptá zda se opravdu chcete připojit k zvolenému AP, potvrďte OK. Poté potvrďte OK v nastavení WDS.

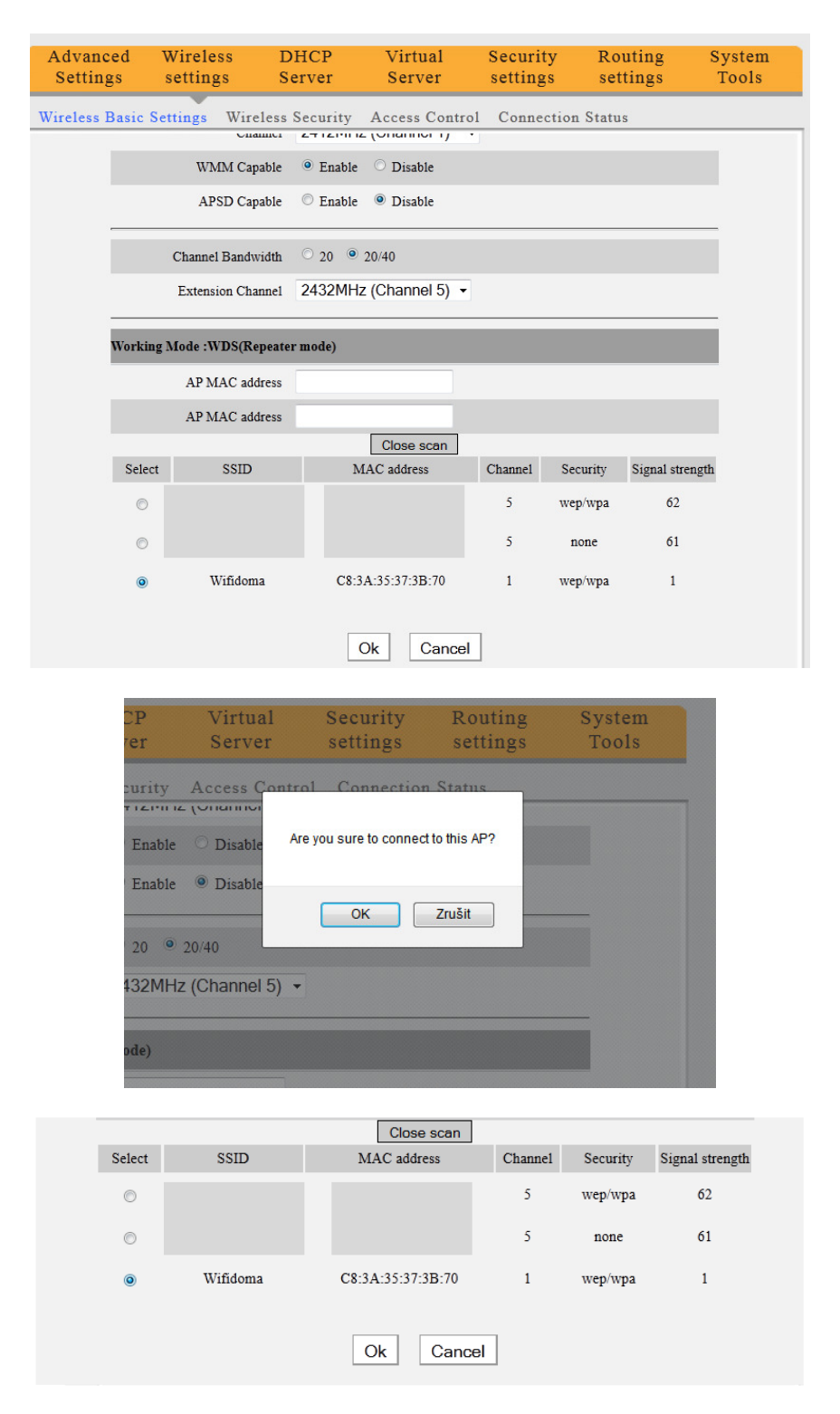

### 3) Konečné nastavení AP2

3.1) Propojte AP2 s PC pomocí kabelu RJ45 a dle bodu 1.4) proveďte opětovné přihlášení. Zvolte "Advanced Settings", dále "Wireless Settings" a zde "Network Bridge(WDS)".

| Advanced<br>Settings | Wireless<br>settings | DHCP<br>Server | Virtual<br>Server   | Security<br>settings | Routing<br>settings | System<br>Tools |
|----------------------|----------------------|----------------|---------------------|----------------------|---------------------|-----------------|
| Wireless Basic       | Settings Wir         | eless Security | Access Contro       | 01 Connection        | n Status            |                 |
| ▼ E                  | nable wireless funct | on             |                     |                      |                     | _               |
|                      | Wireless Working I   | Mode 🔘 Wirele  | ss Access Point(AP) | Network Bridg        | e(WDS)              |                 |
|                      | Network 1            | Mode 11b/g/n   | mixed mode 💌        |                      |                     |                 |
|                      |                      | SSID Wifidom   | a                   |                      |                     |                 |
|                      |                      |                |                     |                      |                     |                 |

- 3.2) Níže v sekci Working Mode: WDS(Repeater mode) zvolte "Open scan". Nyní jednotka prohledá a zobrazí AP dostupné v okolí.
- Pozn. Pokud se žádné jednotky do 30ti vteřin nezobrazí, celou akci opakujte zvolte "Close" a poté znovu "Open scan".
- 3.3) Mezi nalezenými jednotkami je také AP1, tuto jednotku lze rozeznat dle zadaného SSID, v našem případě "Wifidoma". Tuto jednotku vyberte a potvrďte OK.

|            |          | Close scan        |         |          |                 |
|------------|----------|-------------------|---------|----------|-----------------|
| Select     | SSID     | MAC address       | Channel | Security | Signal strength |
| $\bigcirc$ |          |                   | 5       | wep/wpa  | 62              |
| $\bigcirc$ |          |                   | 5       | none     | 61              |
| ۲          | Wifidoma | C8:3A:35:37:3B:70 | 1       | wep/wpa  | 1               |
|            |          | Ok Cancel         |         |          |                 |

3.4) Závěrem je nutné vypnout DHCP Server na AP2. Zvolte DHCP Server a odškrtněte "Enable", poté potvrďte OK.

| Advanced<br>Settings | Wireless<br>settings | DHCP<br>Server | Virtual<br>Server | Security<br>settings | Routing<br>settings | System<br>Tools |
|----------------------|----------------------|----------------|-------------------|----------------------|---------------------|-----------------|
| DHCP Server          | DHCP Client lis      | t              |                   |                      |                     |                 |
|                      |                      |                |                   |                      |                     |                 |
|                      | DHCP Serv            | er 🗌 Enable    |                   |                      |                     |                 |
|                      | IP pool start addre  | ss 192.168.0.  | 100               |                      |                     |                 |
|                      | IP pool end addre    | ss 192.168.0.  | 150               |                      |                     |                 |
|                      | Lease Tir            | ne One day     | •                 |                      |                     |                 |
|                      |                      | (              | Ok Cance          | 1                    |                     |                 |

Nyní je nastavení kompletní. Proveďte vypnutí a opětovné zapnutí obou jednotek a PC.

Pokud je nutné připojit další jednotky postupuje se obdobně dle předchozího nastavení.